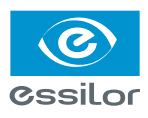

# m'eyeFit<sup>®</sup> mirror setup for Crystal<sup>®</sup> Integration

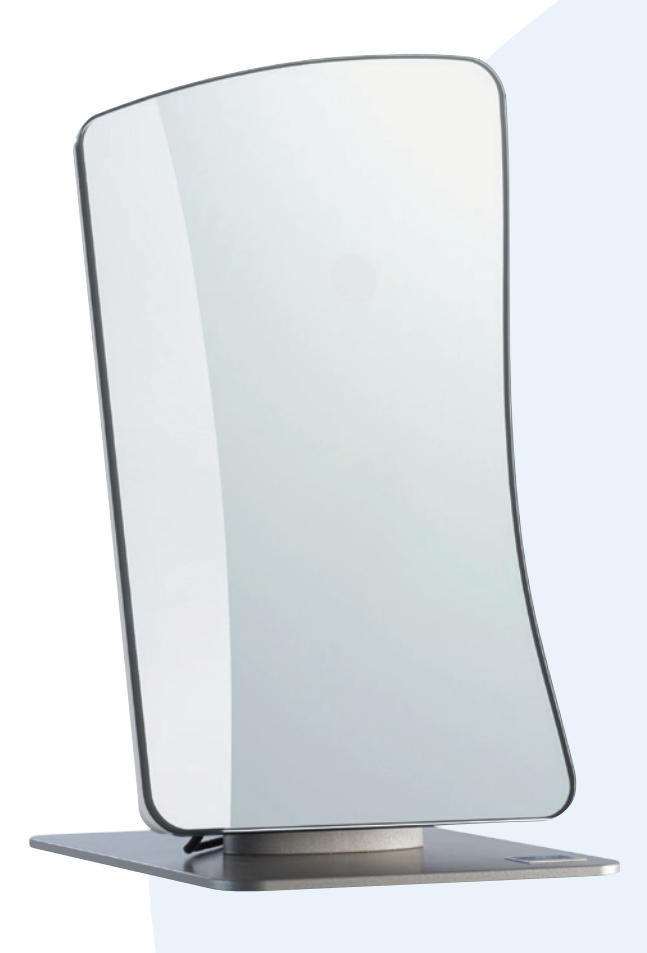

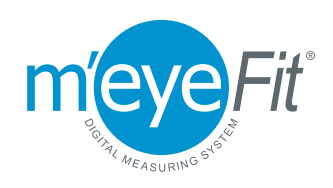

## m'eyeFit® Configuration Setup:

1) Click on Settings

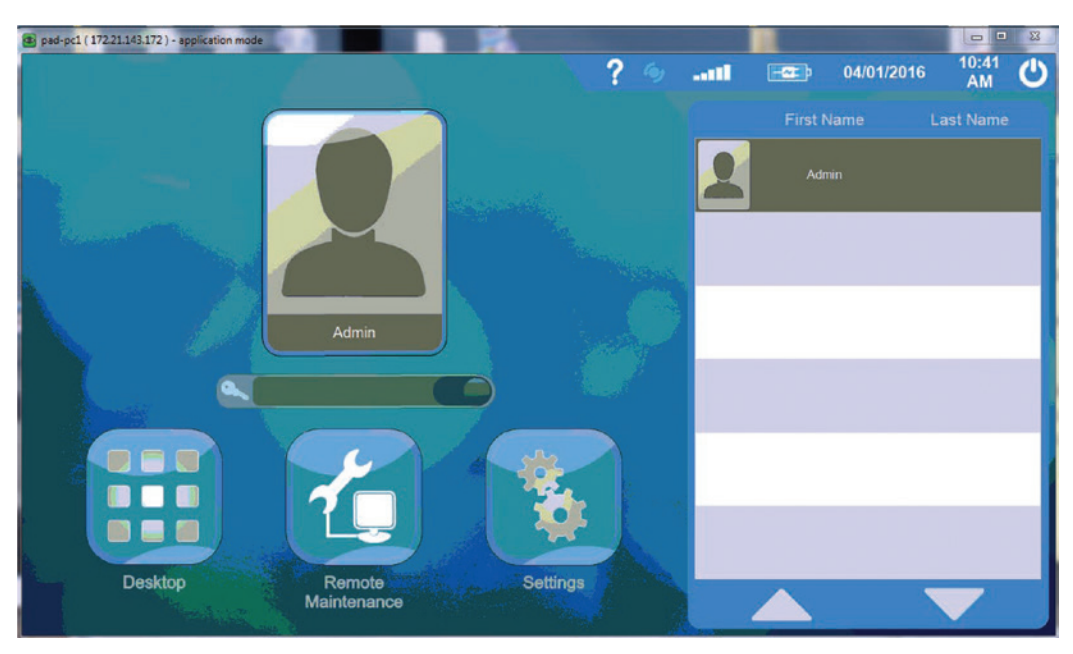

2) Click on Settings

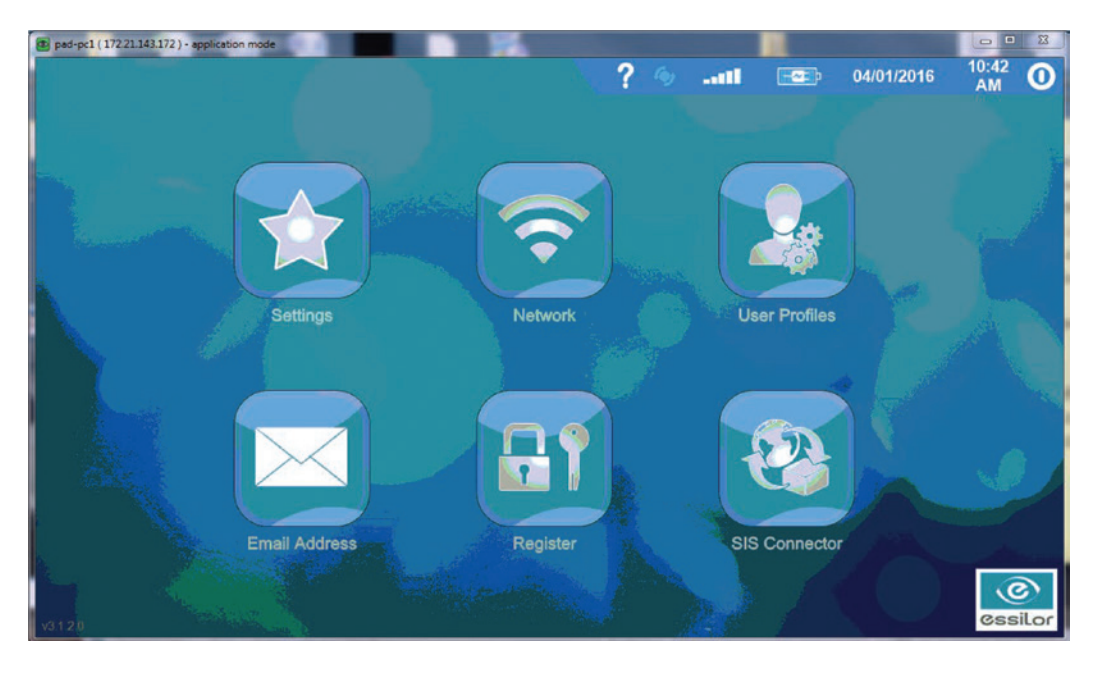

#### 3) Click on *Import* \ *Export*

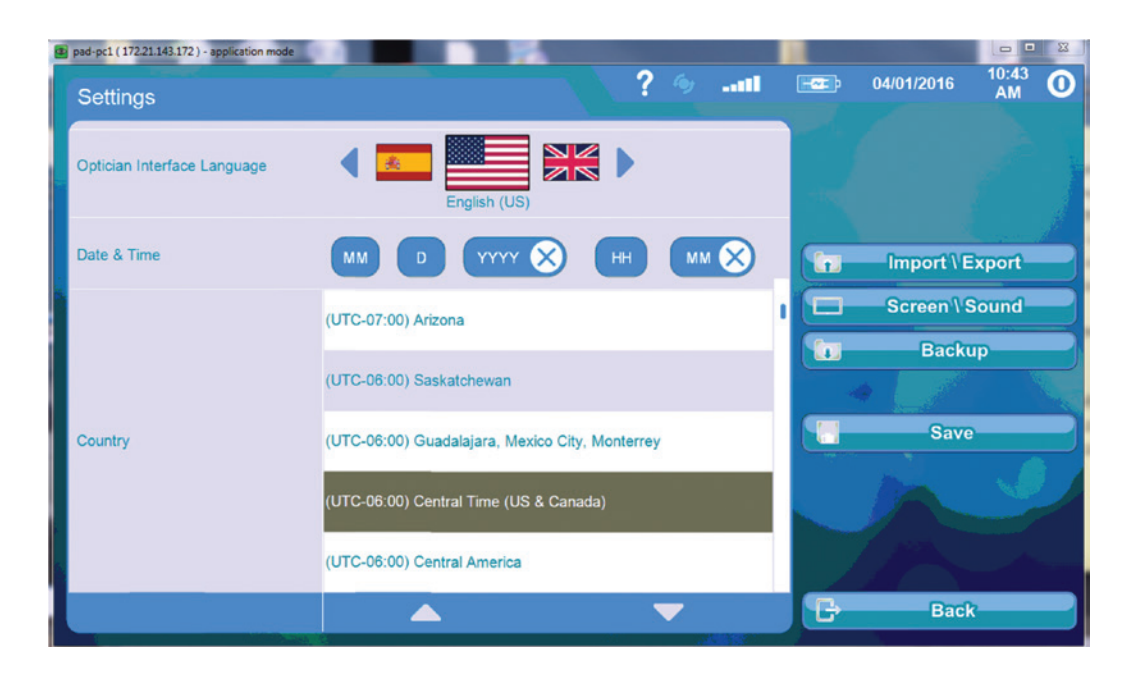

- 4) Under *PM System* toggle arrow to *PMS Out*
- 5) Under Tag, enter name of the Practice Management System in this case Crystal®
- 6) Click on the *Folder* icon

|               |     |          |          |      |     |           | ? .      |  |
|---------------|-----|----------|----------|------|-----|-----------|----------|--|
| Tag           |     | Tag      | Provider | ld   | D.  |           |          |  |
|               | X   |          |          |      | _   |           |          |  |
| PMS           |     | <b>•</b> |          |      |     |           |          |  |
| PN            | E   | c:       |          |      | ~   |           |          |  |
| d             |     | d        |          |      |     | <u>s.</u> | Settings |  |
|               | ×   | < e      |          |      | »»  |           |          |  |
| uthentication |     |          |          |      | - L | 4         | 0.00     |  |
| hefault       | -   |          |          |      |     |           |          |  |
|               | 6 - |          | <u> </u> |      |     |           |          |  |
| older         |     | Valida   | te S     | Canc | el  | U         | Delete   |  |
|               | ( C |          |          |      |     | -         |          |  |
|               |     |          |          |      |     |           |          |  |
|               |     |          |          |      |     | 12        | Back     |  |

#### 7) Select C:OMA

#### 8) Select Validate

|                |                    | ?        |
|----------------|--------------------|----------|
| Tag            | Tag Provider Id D. |          |
| Crystal        |                    |          |
| PMS            | C.ONS              |          |
| PMS Out        | New folder (2)     |          |
|                |                    | Settings |
| Authentication | orders             |          |
|                | PerfLogs >>        | Add      |
| Default        |                    | Save     |
| <b>O</b> No (  |                    |          |
| Folder         | Validate           | Check    |
|                |                    |          |
|                | 9                  | Back     |

The screen should look like this:

| Weye Editarion |  | <br>_ |   |          | _ X      |
|----------------|--|-------|---|----------|----------|
| Settings       |  |       |   | ?        | <b>0</b> |
| Тад            |  |       |   |          |          |
| Crystal 🚫      |  |       |   |          |          |
| PMS            |  |       |   |          |          |
| PMS Out        |  |       |   |          |          |
| ld             |  |       |   | 0.00     |          |
|                |  |       |   | Settings |          |
| Authentication |  |       |   |          |          |
|                |  |       | + | Add      |          |
| Default        |  |       |   | Save     |          |
|                |  |       |   | Delete   |          |
| Folder         |  |       |   | Gheck    |          |
| c:\OMA         |  |       | * | oneck    |          |
|                |  |       |   |          |          |
|                |  |       |   | Back     |          |

9) Click Add

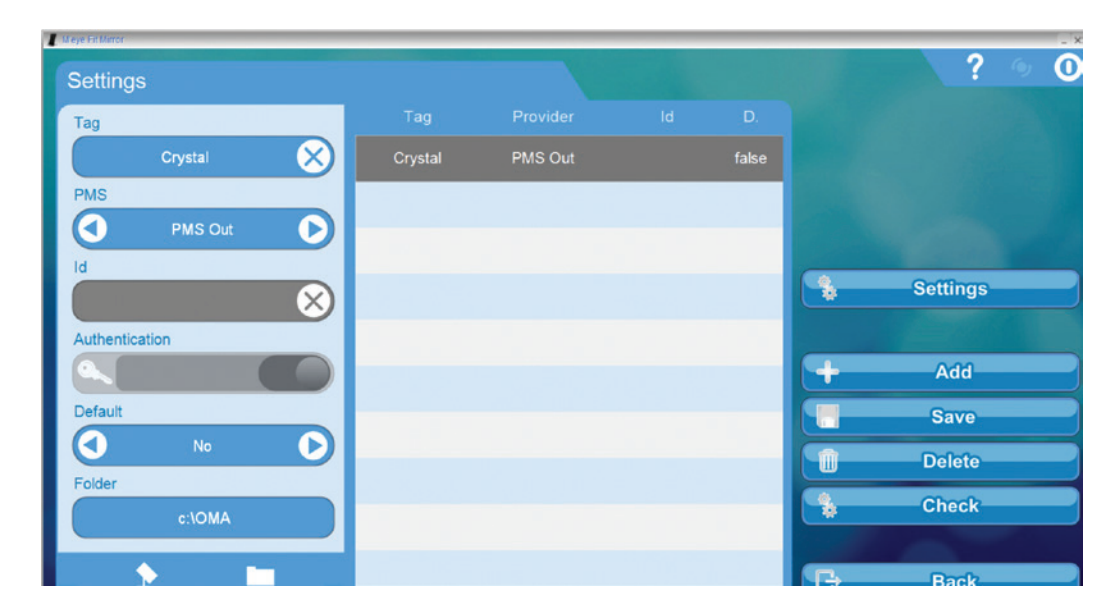

10) *Exit* out to home screen, take measurements, and export files.

### **Office's Computer Configuration Setup\***

\* If customer is using thin clients or server as their computer, see steps at the end of these instructions.

Please verify if the customer is already setup with *VisionWeb*<sup>sm</sup>

1) Log into Crystal®

| Patient Billing Tasks Schedule | Inventory Reports Records Admin Logout |                                                  |
|--------------------------------|----------------------------------------|--------------------------------------------------|
| Task List for Wed May 25,      | 2016 .                                 | Display Tasks for Employee.<br>Dr. Partlow, Cory |
| Daily Tasks                    |                                        | Assigned                                         |
| 5/12: CL avail form            |                                        | Dr. Partiew, Cory                                |
| 12/23 PORS codes for glaucoma  |                                        | Dr. Partow, Cory                                 |
|                                |                                        |                                                  |
|                                |                                        | Seenh Text                                       |
| Employee:                      | Any Employee Case                      |                                                  |
| Patient:                       | (none) Find Patient Cent               | Check For Web Messages                           |
| Type:                          | Keep Active Until Signed Off           |                                                  |
|                                | Wed May 25, 2016 -                     |                                                  |
| Date:                          | 5                                      |                                                  |

- 2) Click on *Configuration*
- 3) Select Visioffice®
- 4) The screen will disappear, click on *Configuration* again, screen should look like this:

| Scanner Options<br>WebCam (Directio)                                                                                                    | )                                                                      |       | Display Tasks for Employee<br>Dr. Partlow, Cory |                                                                         |
|----------------------------------------------------------------------------------------------------|------------------------------------------------------------------------|-------|-------------------------------------------------|-------------------------------------------------------------------------|
| Species 6 and<br>Walder<br>Million (Million)<br>Sign for ULL - multi-comparison an impact<br>Million Special Action & Tengther<br>Million Special Action & Tengther<br>Consta Special Inf Filt for Courses User<br>Set Courses Special Inf Filt for Courses User<br>Set Courses Special Information and Orthout<br>Synchronizer Clearet<br>East User File |                                                                        |       |                                                 | Assigned<br>Or. Partiese, Cory<br>Dr. Partiese, Cory<br>Dr. Badow. Cory |
| Employee: An<br>Patient: (m<br>Type: Ke<br>Date: We                                                                                                    | ny Employee<br>one)<br>ep Active Until Signed Of<br>id May 25, 2016 ⊚∗ |       | Check For Web Messages                          |                                                                         |
| Text                                                                                                    | reate Task                                                             | kgent |                                                 |                                                                         |

# m'eyeFit<sup>®</sup> mirror setup for Crystal<sup>®</sup> Integration

| insight - Notepad                                                                                                    | - | ×        |
|----------------------------------------------------------------------------------------------------|---|----------|
| File Edit Format View Help                                                                                                    |   |          |
| <pre>File Edit Format View Help<br/>Tablet=0<br/>Last_User=Dr. PartLow, Cory<br/>Printer=Canon MF5900 Series UFRII LT<br/>WebCam=0<br/>Lbl_Printer=CMV0 LabelWhiter 400<br/>ScannerTwain=0<br/>BGImageMode=1<br/>PrintSelect=1<br/>remPageColWidth1=1366<br/>remPageColWidth2=1366<br/>remPageColWidth2=147<br/>Template=BASE<br/>disableScrollBars=1<br/>Width=1516<br/>Helght=876<br/>remCreate=1<br/>remPageColWidth3=125<br/>hideAH=0<br/>DefaultSearch=0<br/>DisplayTT=0<br/>MassInsHide=0<br/>MachineAnalytics=<machineanalyticsdates<complete>falsechostName&gt;Lab-PC&lt;lastUpdate p2:nil="true" xmlns:p2="/&lt;br&gt;ZFEmPath=\\Lab-PC\ExternalClientData_<br/>printLandscape=0<br/>NoMessage=1</machineanalyticsdates<complete></pre> |   | <br>3.01 |
| VisiOfficeOn=1<br>WebCam2=0<br>VisiOfficeOntwC:\ProgramData\MayeEi+PC\Stonage\External(lightData\000001_10_Pantlow_Conv_20160625_omg                                                                                                    |   |          |
| #110111ceout-c. (Frog amora (Reyeritro (Scurage (LAternatificata (000001_10_ran titm_cury_201005) tuna                                                                                                    |   |          |

- 6) Scroll to the bottom of the page and locate *ZFApiPath=* and *ZFEmrPath=*
- 7) Enter the path of the OMA folder. In this case it would read like this: ZFApiPath=\\C:\OMA ZFEmrPath=\\C:\OMA

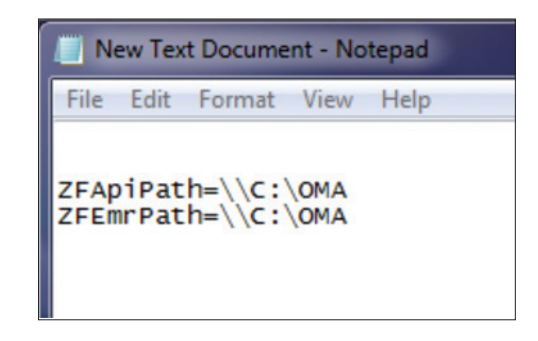

It should look like this:

8) Click the X and it will ask you if you want to Save. Click Yes and Close.

- 9) From the *Main Screen* click on *Patient*
- 10) Type in *Test* or a *name of a patient* so the import path can be set. Then click *Go.*

|                             |                  |                      |                     | Display Tr | asks for Employe   | e:            |         |   |                   |   |
|-----------------------------|------------------|----------------------|---------------------|------------|--------------------|---------------|---------|---|-------------------|---|
| Task List for Wed May 25, 2 | 016 🕞            |                      |                     | Dr. Par    | tlow, Cory         | ~             |         |   |                   |   |
| ily Tasks                   |                  | de Sauch for Dations |                     |            |                    |               |         | ~ | Assigned          |   |
| 15: Online eyewear/pd form  |                  | Count Text           |                     |            | Country D. College | -             |         |   | Dr. Partlow, Cory |   |
| 7: CL eval form             |                  | Search Lext          |                     |            | Search by Crief    | a:            |         |   | Dr. Partlow, Cory |   |
| 13 PORS codes for glaucoma  |                  | test                 |                     | 90+        | Last, First        | ~             |         |   | Dr. Parlow, Cory  | 0 |
|                             |                  | Select Patient       |                     |            |                    |               |         |   |                   |   |
|                             |                  | Last, First M        | Address             | Birthda    | y Balance          | Last Exam     | Acct ID | ^ |                   |   |
|                             |                  | Taylor, Brad         | 258 Pine St.        | 12/18/19   | 80 0.00            |               | 10832   |   |                   |   |
|                             |                  | Taylor, Tamia        | 523 Rose Hill Rd.   | 11/22/200  | 0.00               | 11/07/2013    | 10138   |   |                   |   |
|                             |                  | Testen, Kimpery      | 573 Baschurser Co   | 06/09/19   | 195.00             | 04/13/2016    | 10510   |   |                   |   |
|                             |                  | Test Patient1        | 5/3 hoddsmer cr     | 06/03/136  | 0.00               | 04/2//2010    | 11466   |   |                   |   |
|                             |                  | Test. Test           | 113 BOSEWOOD DR     | 10/07/19   | 58 0.00            | 01/13/2016    | 10000   |   |                   |   |
|                             |                  | Thien, Duane         | 76 S Melissa Way    | 09/11/19   | 49 0.00            |               | 11703   |   |                   |   |
|                             |                  | Thom, Rochelle       | 404 Dennis St.      | 05/26/192  | 76 0.00            | 03/20/2014    | 10438   |   |                   |   |
|                             |                  | Thomas, Everett (ET) | 209 Church Street   | 03/03/194  | 44 210.00          | 03/28/2016    | 10155   |   |                   |   |
|                             |                  | Thomas, May Anne     | 805 Laurel Ave.     | 02/13/19/  | 47 0.00            | 08/09/2013    | 10032   |   |                   |   |
|                             |                  | Thomas, Matthew      | 7 Hut Tenace        | 12/04/19   | 73 0.00            | 12/18/2015    | 10201   |   |                   |   |
|                             |                  | Add New Patient      | Import Patient from | Alab       |                    | 07 04 1004 P  | 4.04.00 |   |                   |   |
|                             |                  | Abu New Paperi       | Input Patent rom    | WED O      | Only Active () Al  | L             |         |   |                   |   |
|                             |                  | Patients Signed In:  |                     |            | Most Rei           | ent Patients: |         |   |                   |   |
| Employee:                   | Any Employee     | Last, First M        | Emp Tin             | ne i       | Last, Fir          | rt MI         |         |   |                   |   |
| Dationt                     | (none)           |                      |                     |            |                    |               |         |   |                   |   |
| Tume:                       | (none)           |                      |                     |            |                    |               |         |   |                   |   |
| Type.                       | Reep Acuve Onui  |                      |                     |            |                    |               |         | + |                   |   |
| Date:                       | Wed May 25, 2016 |                      |                     |            |                    |               |         |   |                   |   |
| Text:                       |                  |                      | ~                   |            |                    |               |         |   |                   |   |
|                             |                  |                      |                     |            |                    |               |         |   |                   |   |

| 👉 Test, Test (            | 57) dob:10/07              | V1958 - C    | inystal PM        |           |                 |                                |                                  |          |                                      |            |           |           |          |      |   |      |      |      |      | -    |        | ×   |
|---------------------------|----------------------------|--------------|-------------------|-----------|-----------------|--------------------------------|----------------------------------|----------|--------------------------------------|------------|-----------|-----------|----------|------|---|------|------|------|------|------|--------|-----|
| File Configur             | ation Statio               | n EHR        | Import,           | /Export S | apport Messages | Help Sch                       | Chang                            | e User   |                                      | -          |           |           |          | _    | 1 |      |      |      |      |      |        |     |
| Patient                   | Sing T                     |              | Schedule          | Inventory | Reports Rec     | arda Adır                      | Log                              | out      | Close                                |            |           |           |          |      |   |      |      |      |      |      |        |     |
| Quick View                | Patient                    | Info         | Addition          | al Info   | Insurance Pr    | escription                     | Notes                            | Files    | Status                               |            |           |           |          |      |   |      |      |      |      |      |        |     |
| Mr. Tes<br>113 ROSEW      | t, Test                    |              |                   |           |                 |                                |                                  |          |                                      |            | No Im     | nage Av   | ailat    | le   |   |      |      |      |      |      |        |     |
| Austin, TX<br>OUROPT      | ICSONC.RI                  | <u>я.com</u> |                   |           |                 | Insuran<br>Patient             | ce Balance<br>Balance            | 0.00     |                                      |            |           |           | í.       |      |   |      |      |      |      |      |        |     |
| Home # (5)<br>Work # (9)  | 55) 555-555<br>19) 271-133 | 5            | Cell #<br>Other # | (252) 274 | -1448           | Last Pa<br>Last Fri<br>Last CL | am<br>id<br>ame Order<br>. Order | 12/23    | 3/2016<br>3/2014<br>3/2016<br>3/2014 |            |           | -         |          |      |   |      |      |      |      |      |        |     |
| Preferred Co              | ntact Metho                | d Ce         | I Phone           |           |                 | Courter                        | y Discount                       | 0%       |                                      |            |           |           |          |      |   |      |      |      |      |      |        |     |
| Alert Comm<br>Misc/ Guard | ient<br>lians              |              |                   |           |                 |                                |                                  |          |                                      |            |           |           |          |      |   |      |      |      |      |      |        |     |
| Account                   | nt# 1                      | 0000         |                   |           |                 |                                |                                  |          |                                      | Scan Image | Find Imag |           | Card Sh  | ape  |   |      |      |      |      |      |        |     |
| SS#                       |                            |              |                   |           |                 | Insura                         | ince                             |          |                                      |            |           |           |          |      |   |      |      |      |      |      |        |     |
| Birthda                   | te 1                       | 0/07/19      | 58 A              | ge: 57    |                 | Type                           | - Olan                           | Insuranc | e Dies                               |            | Copay     | i î l     | Rotate I | mage |   |      |      |      |      |      |        |     |
| Doctor                    |                            | Jr. Partic   | w, Cory           |           |                 | Prima                          | ary Medical                      | Blue Cro | oss Blue Shie                        | hd         | 0.00      |           | emove    | mage |   |      |      |      |      |      |        |     |
| Next Appal                | Appts                      |              |                   |           |                 | Seco                           | ndary Me                         | Blue Cro | oss Blue Shie                        | bld        | 0.00      |           |          |      |   |      |      |      |      |      |        |     |
| Date                      | Time                       | Emp          | Billin            | Type      | Status          |                                |                                  |          |                                      |            |           |           |          |      |   |      |      |      |      |      |        |     |
| None                      |                            |              |                   |           |                 | Linke                          | d Accounts                       |          |                                      |            |           |           |          |      |   |      |      |      |      |      |        |     |
|                           |                            |              |                   |           |                 | Name                           |                                  | Age      | Last Exam                            | Next Ex    | Balance   | Ins Balar | ce       |      |   |      |      |      |      |      |        |     |
| Previous A                | pointment                  |              |                   |           |                 |                                |                                  |          |                                      |            |           |           |          |      |   |      |      |      |      |      |        |     |
| Date                      | Time                       | Emp          | Billin            | Туре      | Status          |                                |                                  |          |                                      |            |           |           |          |      |   |      |      |      |      |      |        |     |
| 02/13/2014                | 2:30 PM                    | CP           | Comp              | Compr.    | Signed-Out      |                                |                                  |          |                                      |            |           |           |          |      |   |      |      |      |      |      |        |     |
| 07/22/2013                | 10:00 AM                   | JP           |                   | Compr.    | Confirmed       |                                |                                  |          |                                      |            |           |           |          |      |   |      |      |      |      |      |        |     |
| 07/22/2013                | 8.00 AM                    | JP           |                   |           | Unconfir        |                                |                                  |          |                                      |            |           |           |          |      |   |      |      |      |      |      |        |     |
|                           |                            |              |                   |           |                 |                                |                                  |          |                                      |            |           |           |          |      |   |      |      |      |      |      |        |     |
|                           |                            |              |                   |           |                 |                                |                                  |          |                                      |            |           |           |          |      |   |      |      |      |      |      |        |     |
|                           |                            |              |                   |           |                 |                                |                                  |          |                                      |            |           |           |          |      |   |      |      |      |      |      |        |     |
|                           |                            |              |                   |           |                 |                                |                                  |          |                                      |            |           |           |          |      |   |      |      |      |      |      |        |     |
| Patient: Te               | et Taet /                  | 7) dob       | 1007              | 1959      |                 |                                |                                  |          |                                      |            |           |           |          |      |   | <br> | <br> | <br> | <br> | Dr P | articu | Cor |

11) Once in patients file, click *Prescription*Click *Frames* 

| Compute Service     Periodic Network     Periodic Network <th>figuration Sta</th> <th>our tree respondy</th> <th>copore outpore</th> <th>menager ner</th> <th>p ocnored</th> <th></th> <th></th> <th></th> <th></th> <th></th>                                                                                                    | figuration Sta                                      | our tree respondy                                        | copore outpore | menager ner                      | p ocnored                |                   |                |           |                |   |
|----------------------------------------------------------------------------------------------------|-----------------------------------------------------|----------------------------------------------------------|----------------|----------------------------------|--------------------------|-------------------|----------------|-----------|----------------|---|
| W       Peterfultion       Insurance       Peterfultion       Notes       Files       Status         Point Prescription       Files       Editors       Editors       Editors       Editors         Sphere       Cylinder       Axis       Vert Prim       Hori Prim       Axid       Seg Ht       Disk PD       Horis PD         8.00                                                                                                    | 8                                                   | 6                                                        | 20 L           |                                  | <u>98</u> a              | Logout            | Close          |           |                |   |
| Print Prescription Frame     Contract External BX2     Sphere Cylinder     Axis Vert Prim     Hori Prim Axid     Seg Bit Dist PD     Hono PD     8.00     Dist PD     Hono PD     8.00     Vinder     Axis     Vert Prim     Hori Prim     Near PD     8.00     Vinder     Vinder                                                                                                    | few Patie                                           | nt Info Additiona                                        | Info Insura    | nce Prescri                      | ption Notes              | Files             | Status         |           |                |   |
| sche Rx 1 Spectacle Rx 2 Spectacle Rx 3 PL San CL.<br>Solution Control Lens Rx 3 Vert Prism Meri Prism Add Seg Ht Dist PD Hone PD<br>8.00<br>Diplated on 02:09:2015<br>TLens Rx 1 Control Lens Rx 3<br>resolution Clens Rx 2 Control Lens Rx 3<br>resolution Clens Clens Rx 3<br>resolution Clens Clens Rx 3<br>resolution Clens Rx 1 Control Lens Rx 3<br>resolution Clens Clens Rx 3<br>resolution Clens Rx 1 Control Lens Rx 3<br>resolution Clens Rx 1 Control Lens Rx 3<br>resolution Clens Rx 3<br>resolution Clens Rx                                                                                                    |                                                     | Print Prescription                                       | Frames         | Centacts                         | External R               | x                 | -              | 10/06/201 | ~              |   |
| Sphere Q finder Auis Vert Prim Heri Prim Add Seg 18 Dis PD Hone PD<br>8.00<br>0.00<br>0.00 | tacle Rx 1                                          | Spectacle Rx 2 S                                         | pectacle Rx 3  | PL Sun/CL                        |                          |                   |                |           | Edit SP RX     |   |
| a.au<br>B.au<br>Baland an B2:09:2015<br>T Leas Ra 1 Contact Lens Ra 2 Centact Lens Ra 3<br>T Leas Ra 1 Contact Lens Ra 2 Centact Lens Ra 3<br>T Leas Ra 1 Contact Lens Ra 3<br>T Leas Ra 1 Contact Lens Ra 2 Centact Lens Ra 3<br>T Leas Ra 1 Contact Lens Ra 3<br>T Leas Ra 1 Contact Lens Ra 3<br>T Leas Ra 1 Contact Lens Ra 3<br>T Leas Ra 1 Contact Lens Ra 3<br>T Leas Ra 1 Contact Lens Ra 3<br>T Leas Ra 1 Contact Lens Ra 3<br>T Leas Ra 1 Contact Lens Ra 4<br>T Leas Ra 1 Contact Lens Ra 4<br>T Leas Ra 1 Contact Lens Ra 4<br>T Leas Ra 1 Contact Lens Ra 4<br>T Leas Ra 4<br>T Leas Ra 4<br>T Leas Ra 4<br>T Leas Ra 4<br>T Leas Ra 4<br>T Leas Ra 4<br>T Leas Ra 4<br>T Leas Ra 4<br>T Leas Ra 4<br>T Leas Ra 4<br>T Leas Ra 4<br>T Leas Ra                                                                                                    | Sphere                                              | Cylinder                                                 | Axis           | Vert Prism                       | Hori Prism               | Add               | Seg Ht         | Dist PD   | Mone PD        |   |
| 8.00<br>Updated on 92/09/2016                                                                                                    | 0.00                                                |                                                          |                |                                  |                          |                   |                | Near PD   |                |   |
| Updated on 02.09/2016                                                                                                    | 0.00                                                |                                                          |                |                                  |                          |                   |                |           |                |   |
| Items Rx 1     Centact Lens Rx 2       Instable     Suft       Bifocal     Huthifocal       Huthifocal     Muthi-Tarric       Gase Perm                                                                                                    | Updated on                                          | 02/09/2016                                               |                |                                  |                          |                   |                |           |                | 1 |
| Incements 1 Constant Lense Rs 2 Constant Lense Rs 3 Incements 1 Constant Lense Rs 2 Constant Lense Rs 3 Incements 1 Constant Lense Rs 2 Constant Lense Rs 3 Incements 1 Constant 1 Constant                                                                                                    |                                                     |                                                          |                |                                  |                          |                   |                |           |                |   |
| ct Leen Rx 1 Contact Leen Rx 2 Contact Leen Rx 3 Contact Leen Rx 3                                                                                                    |                                                     |                                                          |                |                                  |                          |                   |                |           |                |   |
|                                                                                                    |                                                     |                                                          |                |                                  |                          |                   |                |           |                | 3 |
|                                                                                                    | et Long Dr. 1                                       | Contact Lore Do                                          | 2 Contact La   | er Du 3                          |                          |                   |                |           |                |   |
| Control Original Original Origin                                                                                                    | ect Lens Rx 1                                       | Contact Lens Ro                                          | 2 Centact Le   | ns Rx 3                          |                          |                   |                | 90        |                |   |
|                                                                                                    | oct Lens Rx 1<br>posable                            | Contact Lens Ro<br>Soft Rigid                            | 2 Centact Le   | ns Rx 3                          | in 🔿 Gan Par             |                   | default RX 🛛 A | 88        | Edward Dy      |   |
|                                                                                                    | act Lens Rx 1<br>sposable o<br>here o<br>afacturer  | Contact Lens Ro<br>Soft Rigid<br>Toric Bifocal<br>Series | Contact Le     | ms Rx 3                          | ic Gas-Per<br>ave Diame  | e<br>m<br>ter Spi | default RX A   | 88        | Edit CL RX     | 1 |
|                                                                                                    | act Lens Rx 1<br>sposable<br>here<br>ufacturer      | Contact Lens Ro<br>Soft Rigid<br>Toric Bifocal<br>Series | 2 Centact Le   | ms Rx 3<br>Multi-Teri<br>Base Cu | ic Gas-Per<br>irve Diame | m<br>ter Spi      | default RX A   | 88        | Edit CL RX     | l |
|                                                                                                    | nct Lens Rx 1<br>sposable                           | Contact Lens Ro<br>Soft Rigid<br>Toric Bifocal<br>Series | 2 Centact Le   | ms Rx 3                          | ic Gas-Per<br>ave Diame  | m<br>ter Spi      | default RX O A | BB        | Edit CL RX     | 1 |
| v                                                                                                    | nct Lens Rx 1<br>sposable o<br>here o<br>afacturer  | Contact Lens Ro<br>Soft Rigid<br>Toric Bifocal<br>Series | 2 Centact Le   | ms Rx 3                          | ic Gas-Per<br>ave Diame  | m<br>ter Spi      | default RX A   | 88        | Edit CL RX     |   |
|                                                                                                    | ect Leas Rx 1<br>sposable o<br>here o<br>afacturer  | Contact Lens Ro<br>Soft Rigid<br>Toric Bifocal<br>Series | 2 Contact Le   | ms Rx 3                          | ic Gas-Per<br>irve Diame | m<br>ter Spi      | default RX A   | 88        | Edit CL RX     | 1 |
|                                                                                                    | t Lens Rx 1<br>osable o<br>ere acturer              | Contact Lens RD<br>Soft Rigid<br>Toric Bifocal<br>Series | 2 Centact Le   | ns Rx 3                          | ic Gas-Per<br>rve Diame  | m<br>ter Spi      | default RX A   | 88        | Een CL RX      |   |
|                                                                                                    | ct Lens Rx 1<br>posable<br>facturer                 | Contact Lens Ro<br>Soft Rigid<br>Toric Bifocat<br>Series | 2 Centect Le   | ns Rx 3                          | ic Gas-Per<br>rve Diame  | m<br>ter Spi      | default RX A   | 88        | Edit CL RX     |   |
|                                                                                                    | ct Lens Rx 1<br>posable posable facturer            | Contact Lens Rb<br>Soft Rigid<br>Toric Bifocal<br>Series | 2 Centect Le   | ns Rx 3                          | ic Gas-Per<br>Piame      | ®<br>ter Spi      | default RX A   | 88        | Ent CL PX      |   |
|                                                                                                    | ct Lees Rx 1<br>posable here facturer               | Contact Lens Ro<br>Soft Rigid<br>Toric Bifocat<br>Series | 2 Centect Le   | ns Rx 3                          | ic Gas-Per               | ®<br>ter Spi      | default RX A   | 86        | Een CL RX      |   |
|                                                                                                    | kt Lees Rx 1<br>posable here fracturer              | Contact Lens RD<br>Soft Rigid<br>Toric Bifecat<br>Series | 2 Centact Le   | ns Rx 3                          | ic Gas-Per               | ®<br>ter Sp       | default RX A   | 88        | Edit CL PX     |   |
|                                                                                                    | ect Lees Rx 1<br>sposable here dracturer            | Contact Lens R<br>Soft Rigid<br>Toric Bifocato<br>Series | 2 Contact Lu   | ns Rx 3                          | ic Gas-Per               | ® ter Spi         | default RX A   | 88        |                |   |
|                                                                                                    | ect Lees Rx 1<br>sposable here offacturer           | Contact Lens RJ<br>Soft Rigid<br>Toric Difecat<br>Series | 2 Contact Le   | ns Rx 3                          | ic Gas-Per               | ® m<br>ter Sp     | default RX A   | 88        |                |   |
|                                                                                                    | act Leas Rx 1<br>sposable o<br>there o<br>ufacturer | Contact Lens Ro<br>Soft Rigid<br>Toric Bifocat           | Centact Le     | ns Rx 3                          | ic Gas-Per               | ® m<br>ter Sp     | default RX A   | 88        | En Dein CL FOX |   |
|                                                                                                    | act Lees Rx 1<br>sposable                           | Contact Lens Ro<br>Soft Rigid<br>Toric Bifocat<br>Series | 2 Centact Le   | ns Rx 3                          | ic Gas.Per               | ® f               | default RX A   | 88        |                |   |

#### 12) Click New order

| Billing Tasks Schedule Inventory   | Patient:         | Test, Test    |           |                | Orde      | r Date:  | Previous     | 02/09/2016   | v          | Ne   | nd Ro     | uting Slip         |
|------------------------------------|------------------|---------------|-----------|----------------|-----------|----------|--------------|--------------|------------|------|-----------|--------------------|
| w Patient Into Additional Into     | DOB:             | 10/07/1958    | 6         | Gender: M      |           | Authori  | zation #:    |              |            |      | New Order | Edit               |
| Print Prescription Fra             | Contact #        | Cell Phone    | 1         | (252) 274-1448 |           | Opticia  | n/Staff:     |              |            |      | Remake    | Print Order Opt.   |
| rda Part Sportacio Par 2 Sportacio | Lab/Vendor:      | Custom Eyes   | - Rock Is | dand, IL 😔     |           | Ordere   | d/Ref.#/Date | c            |            |      | Dispense  |                    |
| Sabara Odindas Aula                | Lab Contact#     |               | L         | ab Order #     |           | Expecte  | ed Date:     | 2/19/2016    |            |      | Received  | View Log           |
| 0.00                               | Dispense Date:   | Not Dispense  | d /       | Acct ID: 10000 |           | Status:  |              |              |            |      |           | DVI Reme           |
| •                                  |                  |               |           |                |           | Provide  | HC .         | Dr. Partlow  | , Cory     |      |           |                    |
| 0.00                               | Sphere           | Cylinder      | Axis      | Vert Prise     | Hori Pris | m A      | dd           | Seg Ht       | DPD:       |      | Mono PD   | Save for<br>VSP    |
| Indated on 02/09/2016              | OD +00.00        |               |           |                |           |          |              | 17.50        |            | R:   | 34.00     | Go to Billing Page |
| 5pualeu on 02/08/2010              |                  |               | _         |                |           | _        |              |              | NPD:       | 5    |           | Go o binng rage    |
|                                    | +00.00           |               |           |                |           |          |              | 17.50        |            | _ L: | 34        |                    |
|                                    | Frame Selecte    | d             |           |                | Lens S    | elected  | Cinela b     | ision Bondin |            |      |           | Options            |
| t Lens Rx 1 Contact Lens Rx 2 Cont | Frame Order      | n             | -         |                | Deer      | intian.  | Single V     | ision        | 9          |      |           | Defaults           |
| osable OSoft ORigid                | Frame UPC:       | 753521535     | 321       |                | Mate      | rial-    | Pelucari     | ision        |            |      |           | UVSP               |
| rre O Toric O Bifocal O Mul        | Collection       | MODERN        |           |                | Tint      |          | Polycan      | unate creat  |            |      |           |                    |
| icturer Series                     | Conection:       | MADDERN       |           |                | Eda       |          |              |              |            |      |           |                    |
| -                                  | Color:           | BI UD/ DU     | DI E      |                | Coge      |          | Vision P     | manda (Bla   | n Blackin  | -    |           |                    |
|                                    | Material:        | Zid Edge      | ULL       |                | Coat      |          | vision r     | ovencia (on  | re brocani | 90   |           |                    |
|                                    | Style:           | zji cage      |           |                | Coat      |          |              |              |            |      |           |                    |
|                                    | Eve Db           | Tmpls         | ٨         | B ED           | Othe      | ng.      |              |              |            |      |           |                    |
|                                    | 50 19            |               | 50        | 35 52.00       | Frm W     | ap Pa    | ntoTilt Ver  | ex OD Verter |            | D    | OC OS     |                    |
|                                    | Special Order    | To V          | isiOffice | From Visiottic |           |          |              |              |            |      |           |                    |
|                                    | Notes To Lab     |               |           |                | Notes     | not sent | to Lab)      |              |            |      |           |                    |
|                                    | This job is goin | g to be used  | as a sam  | ple of         | 0         |          |              |              |            |      | <b>^</b>  | Show Add I tems    |
|                                    | Prevencia for j  | patient demon | strations |                |           |          |              |              |            |      |           | Show Balances      |
|                                    |                  |               |           |                | 4         |          |              |              |            |      | ¥.        | VisionWeb          |
|                                    |                  |               |           |                | Pat B     |          | \$0.00 Ins B | al \$0.0     | 0 rehea    | h    |           |                    |
|                                    |                  |               |           |                |           |          |              |              |            |      |           |                    |

| rest, rest (sz) doocranozz roso - crystal zwi |                 |               |          |                 |           |                     |              |         |       |                                   | - 0 | 3 |
|-----------------------------------------------|-----------------|---------------|----------|-----------------|-----------|---------------------|--------------|---------|-------|-----------------------------------|-----|---|
| Configuration Station EHR Import/Export Su    | pport Messages  | Help Schedule |          |                 | _         |                     |              | -       |       |                                   |     | _ |
| 8 8 8 💷 🕾                                     | 🍲 Spectacle Lab | Orders        |          |                 |           |                     |              | 2000    |       | - 🗆 X                             |     |   |
|                                               | Patient:        | Test, Test    |          |                 | Orde      | r Date:             | 5/25/2016    |         |       | Routing Slip                      |     |   |
| ick view Patient into Additional into         | DOB:            | 10.07/1958    | Ge       | nder: M         |           | Authorization #:    |              |         |       |                                   |     |   |
| Print Prescription Fra                        | Contact#        | Cell Phone    | 2        | 2) 274-1448     |           | Optician/Staff:     |              |         | ~     |                                   |     |   |
| and all Date Constants Do 2 Frantische        | Lab/Vendor:     |               |          | ~               | -         | Ordered/Ref.#/Date: |              |         |       | Save                              |     |   |
| pectacle RX 1 Spectacle RX 2 Spectacle        | Lab Contact#    |               | La       | b Order#        |           | Expected Date:      | 6/84/2016    | 0.      | _     |                                   |     |   |
| D 0.00                                        |                 |               |          |                 |           | Status:             |              |         | ~     |                                   |     |   |
|                                               | Spectacle Rx    | 1 Spectacle H | x Z Spe  | ctacle Rx 3 PL  | Sun/CL    | Provider:           | Dr. Partlow, | Cory    | ~     |                                   |     |   |
| S 0.00                                        | Sphere          | Cylinder      | Axis     | Vert Prism      | Hori Pris | m Add               | Seg Ht       | DPD-    | Mone  | PD                                |     |   |
|                                               | OD 0.00         |               |          |                 |           |                     |              |         | R:    | [automatica and ]                 |     |   |
| Updated on 02/09/2016                         |                 | Transpose     |          |                 |           |                     |              | NPD:    |       | Go to Billing Page                |     |   |
|                                               | OS 0.00         |               |          |                 |           |                     |              |         | L:    | Packages                          |     |   |
|                                               | Frame Select    | ed            |          |                 | Lens S    | elected             |              |         |       | Options                           |     |   |
| ontact Lens Rx 1 Contact Lens Rx 2 Cont       | Frame Orde      | n (           |          | ~               | Lens      | Туре:               |              |         | ~     | Defaults                          |     |   |
| Disposable Soft Rigid                         | Frame UPC       |               |          | 12              | Desc      | ription:            |              |         | ~     | OVSP                              |     |   |
| Sphere Toric Bifecal Mul                      | Manufacture     | HE            |          |                 | Mate      | rial:               |              |         |       | <ul> <li>Estimated Bal</li> </ul> |     |   |
| lanufacturer Series                           | Collection:     |               |          |                 | Tint      |                     |              |         |       | V Total:                          |     |   |
|                                               | Name:           |               |          |                 | Edge      | •                   |              |         |       | V Insurance                       |     |   |
| -                                             | Color:          |               |          |                 | Ceat      | ing:                |              |         |       | V NONE V                          |     |   |
|                                               | Material:       |               |          |                 | Ceati     | ing:                |              |         |       | Ins Est:                          |     |   |
| es:                                           | Style:          |               |          |                 | Ceati     | ing:                |              |         |       | \$0.00                            |     |   |
|                                               | Eye Di          | d Tmpls       | Α.       | B ED            | Othe      |                     |              |         |       | Pat Est                           |     |   |
|                                               |                 |               |          |                 | Firm Wit  | ap PantoTilt Verb   | ex OD Vertex | 05 00 0 | D 000 | IS From Whitelessie               |     |   |
|                                               | Special Orde    | r 🗌 To Vi     | siOffice | From Visioffice |           |                     |              |         |       | 50.00                             |     |   |
|                                               | Notes To Lab    |               |          |                 | Notes (   | not sent to Lab)    |              |         |       |                                   |     |   |
|                                               | Updated on 02   | /09/2016      |          |                 |           |                     |              |         |       | Show Add'I Items                  |     |   |

Notice you have 2 buttons - To Visioffice® and From Visioffice®

#### 13) Click From Visioffice®

| 🖢 Test, Test (57) dob:10/07/1950 - Crystal PM                                                                                  |                                                                                |                                                            |                       |                                                         |                          |              |           |          |                                                                                  | - 🗆 × |
|----------------------------------------------------------------------------------------------------|--------------------------------------------------------------------------------|------------------------------------------------------------|-----------------------|---------------------------------------------------------|--------------------------|--------------|-----------|----------|----------------------------------------------------------------------------------|-------|
| File Configuration Station EHR Import/Export Su                                                                                | pport Messages                                                                 | Help Schedule                                              |                       |                                                         |                          |              |           |          |                                                                                  |       |
| 28 E E E Police                                                                                                    | 👉 Spectacle Lab                                                                | Orders                                                     |                       |                                                         | 2                        |              | 1000      |          | - 🗆 X                                                                            |       |
| Quick View Patient Info Additional Info                                                                                        | Patient:<br>DOB:                                                               | Test, Test<br>10/07/1958                                   | Gender: M             | Order                                                   | Date:<br>wthorization #: | 5/25/2016    |           | _        | Routing Slip                                                                     |       |
| Print Prescription Fra                                                                                                    | Centact#                                                                       | Cell Phone                                                 | (252) 274-1448        | 0                                                       | ptician/Staff:           |              |           | ~        |                                                                                  |       |
| Seastade Du 1 Seastade Du 2 Seastade                                                                                           | Lab/Vendor:                                                                    |                                                            |                       | 0                                                       | rdered/Ref.#/Date        |              |           |          | Save                                                                             |       |
| Speciacie KX 2 Speciacie                                                                                                    | Lab Contact#                                                                   |                                                            | Lab Order#            |                                                         | xpected Date:            | 6/04/2016    |           |          |                                                                                  |       |
| OD 0.00                                                                                                    | Spectacle Rx                                                                   | 1 Spectacle R                                              | 2 Spectacle Rx 3      | L Sun/CL                                                | itatus:<br>Yovider:      | Dr. Partlow  | , Cery    | *        |                                                                                  |       |
| OS 0.00                                                                                                    | Sphere                                                                         | Cylinder                                                   | Axis Vert Pris        | n Hori Prism                                            | Add                      | Seg Ht       | DPD:      | Mono PD  |                                                                                  |       |
| Notes: Updated on 02/09/2016                                                                                                   | 00.0 <b>OO</b>                                                                 |                                                            |                       |                                                         |                          | 26.00        |           | R: 37.25 | Go to Billing Page                                                               |       |
|                                                                                                    | OS 0.00                                                                        | Transpose                                                  |                       |                                                         |                          | 26.50        | NPD:      | L: 32.75 | Packages                                                                         |       |
| Contact Lens Rx 1 Contact Lens Rx 2 Cont<br>© Disposable Seft Rigid<br>© Sphere Toric Bifecal Mut<br>Manufacturer Series<br>OD | Frame Select<br>Frame Orde<br>Frame UPC<br>Manufacture<br>Collection:<br>Name: | ed<br>(1)<br>(1)<br>(1)<br>(1)<br>(1)<br>(1)<br>(1)<br>(1) |                       | Lens Se<br>Lens T<br>Descri<br>Materi<br>Tint:<br>Edge: | lected ption:            |              |           | >        | Options<br>© Defaults<br>VSP<br>Estimated Bat<br>Total:<br>\$0.00                |       |
| -                                                                                                    | Color:                                                                         |                                                            |                       | Ceatin                                                  | ig:                      |              |           |          | V NONE V                                                                         |       |
| os                                                                                                    | Material:                                                                      |                                                            |                       | Ceatin                                                  | ig:                      |              |           |          | <ul> <li>Ins Est:</li> </ul>                                                     |       |
| Notes:                                                                                                    | Style:                                                                         |                                                            |                       | Ceatin                                                  | ig:                      |              |           |          | \$0.00                                                                           |       |
|                                                                                                    | Eye D                                                                          | bl Tmpls                                                   | A B ED                | Other:                                                  |                          |              |           |          | × S0.00                                                                          |       |
|                                                                                                    | 19.                                                                            |                                                            | 39.00                 | Frm What                                                | p PantoTilt Vert         | ex OD Vertex | 00 00 00  | 00.00    | Frm Wholesale                                                                    |       |
|                                                                                                    | Special Orde                                                                   | To Vis                                                     | iOffice From Visioffi | ce                                                      | 23.50 20                 | 20.0         | 0 26.0    | 0 26.50  | \$0.00                                                                           |       |
|                                                                                                    | Notes To Lab                                                                   |                                                            |                       | Notes (n                                                | ot sent to Lab)          |              |           |          |                                                                                  |       |
|                                                                                                    | Updated on G                                                                   | 2/09/2016                                                  |                       |                                                         |                          |              |           |          | <ul> <li>Show Add'l Items</li> <li>Show Balances</li> <li>✓ VisionWeb</li> </ul> |       |
|                                                                                                    |                                                                                |                                                            |                       | Pat Bal                                                 | \$0.00 Ins B             | s0.0         | g reliesh | ]        |                                                                                  |       |

All of your measurements are imported. Finish out the order and you are done.

Technical Support: 1-877-457-3760 or meyefit@essilorusa.com

©2016 Essilor of America, Inc. All Rights Reserved. *Essilor, Visioffice* and *m'eyeFit* are registered trademarks of Essilor International. All other trademarks are the property of their respective owners. LDMD000090 PDF/HB 7/16